# PV Plants Connecting to Huawei Hosting Cloud Quick Guide (Inverters + SmartLogger3000 + MBUS Networking) Issue: 01 Date: 2019-12-10

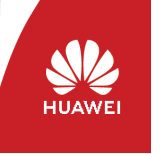

Copyright © Huawei Technologies Co., Ltd. 2019. All rights reserved.

# NOTICE

The information in this document is subject to change due to version upgrade or other reasons. Every effort has been made in the preparation of this document to ensure accuracy of the contents, but all statements, information, and recommendations in this document do not constitute a warranty of any kind, express or implied.

The SmartLogger3000 (SmartLogger for short) is dedicated for monitoring and managing PV power systems. It converges ports, converts protocols, and stores data, and centrally monitors and maintains all the devices in the PV power systems.

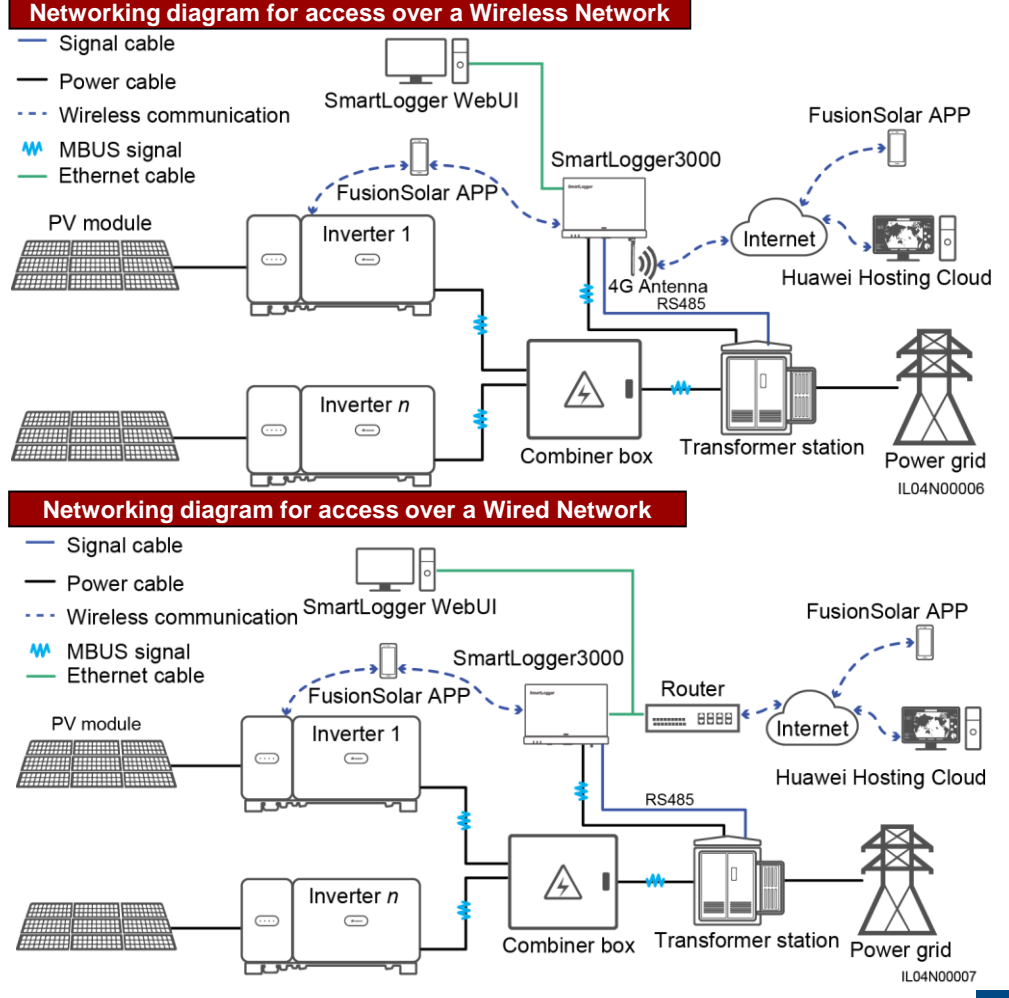

| Туре                                                             | Description                                                                                                    | Service Owner   |
|------------------------------------------------------------------|----------------------------------------------------------------------------------------------------|-----------------|
| PV module                                                        | Purchased by the customer.                                                                                                    | Device supplier |
| Inverter                                                         | All Huawei inverters that support MBUS communication and provide the same output voltage.                                                                                                    | Huawei          |
| SmartLogger                                                      | SmartLogger3000 whose nameplate contains <b>MBUS</b> as the communication mode. The software version should be V300R001C00 or later.                                                                                                    | Huawei          |
| SIM card (applicable<br>only to wireless<br>networking)          | <ul> <li>Customers need to purchase the standard SIM card of a local carrier (size: 25 mm x 15 mm; capacity ≥ 64 kB).</li> <li>Monthly traffic of the SIM card ≥ Monthly traffic of the inverters (10 MB + Number of inverters x 4 MB) + Monthly traffic of the power meter (3 MB) + Monthly traffic of the EMIs (Number of EMIs x 3 MB) + Monthly traffic of other communications devices (provided by the device supplier).</li> </ul> | Customer        |
| LAN switch or router<br>(applicable only to<br>wired networking) | Provided by the customer and does not require a specific model.                                                                                                    | Customer        |
| Management system                                                | Huawei Hosting Cloud Center. The software version should be PVMS730V300R006C10SPC100 or later.                                                                                                    | Huawei          |
| Mobile app                                                       | FusionSolar app that is remotely connected to the Huawei<br>Hosting Cloud Center. The software version should be 2.5.0<br>or later.                                                                                                    | Huawei          |
| Combiner box,<br>transformer station                             | Provided by the installation contractor.                                                                                                    | Device supplier |

Start Connecting Smart Powering On Logger Cables Connecting Smart Connecting Smart Connecti

# Deploying the Management System (FusionSolar APP/FusionSolar Web)

# **1** Connecting SmartLogger Cables (Inverter, Combiner box, transformer station, Power meter)

For details about adding devices and setting parameters, see the *SmartLogger3000 User Manual*. You can scan the QR code to obtain it.

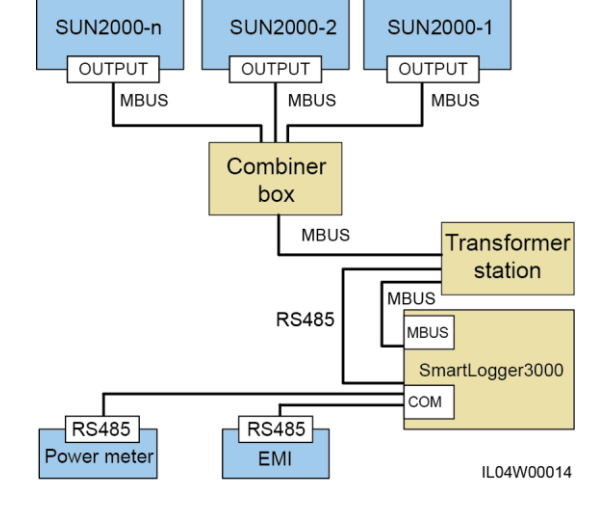

# 🗀 NOTE

A maximum of 80 inverter devices can connect to a single SmartLogger3000A. A maximum of 150 inverter devices can connect to a single SmartLogger3000B.

# 2 Connecting SmartLogger Cables (Huawei Hosting Cloud)

# Networking diagram for access over a Wireless Network

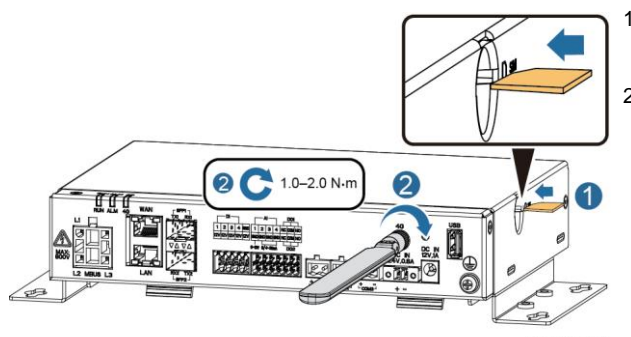

 Insert a SIM card into the SIM card slot on the right of the SmartLogger.
 Install an antenna.

#### 🛄 NOTE

- When installing the SIM card, determine its installation direction based on the silk screen.
- Press the SIM card in place to lock it. In this case, the SIM card is correctly installed.

IL04H00013

# Networking diagram for access over a Wired Network

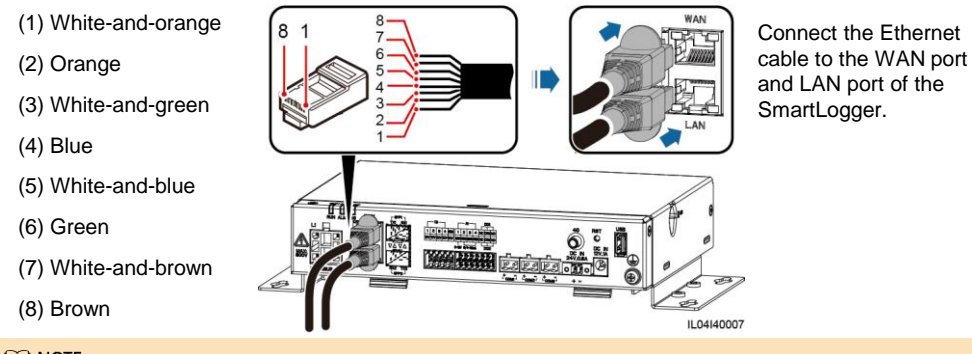

#### D NOTE

- The SmartLogger can connect to an Ethernet switch, router, or PC over a WAN port. The SmartLogger can connect to a PC over a LAN port.
- Set the IP address for the PC on the same network segment as the SmartLogger IP address.

# **3** Powering On the System

- 1. Turn on the AC switch between the inverters and the power grid.
- 2. Turn on all DC switches at the bottom of the inverters.
- Power on the SmartLogger by connecting the output terminal of its power adapter to the DC IN port and the input terminal to an AC socket.

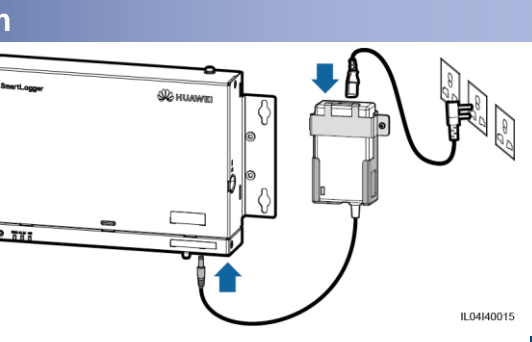

# **4** Setting SmartLogger Parameters

# D NOTE

The SmartLogger parameters can be set by running the FusionSolar app or SmartLogger Web. Set the parameters based on actual requirements.

# Method 1: FusionSolar app

1. Search for FusionSolar in Huawei app store (Android) and install the app.

#### D NOTE

The iOS edition can be used only to view plant information. You can search for **FusionSolar** in Apple App Store to download the iOS edition.

Scan the QR code to download the app (Android).

2. Run the FusionSolar app. If no account or password is available, tap **No Account?**, select **Installer role**, and enter the registration information.

|                                                              | < Role                                                                                          | Installer Registration                                                                                                    |
|--------------------------------------------------------------|-------------------------------------------------------------------------------------------------|----------------------------------------------------------------------------------------------------|
| English ¥ OHelp                                              | Select your role.<br>Select your role type from the lower part to enjoy exclusive<br>functions. | Note: If your company has registered an account, you<br>do not need to register the account again. Contact the<br>administrator to add the registered account to the user<br>list. |
| FusionSolar                                                  | Residential plant user role<br>Real-time acquisition of the running                             | En Company Name                                                                                                    |
| Q User name, phone or email                                  | Contact the installer to create an account for you.                                             | Please enter the email address.                                                                                                    |
| Please enter the password.                                   | Installer role 2                                                                                | Please enter the email address again.                                                                                                    |
| Auto Login Forgot Password?                                  | Quick site deployment, plant O&M, and plant operation monitoring                                | Please enter a user name                                                                                                    |
| LOGIN                                                        |                                                                                                 | Please enter the password.                                                                                                    |
|                                                              |                                                                                                 | Please confirm the password.                                                                                                    |
|                                                              |                                                                                                 | Please enter the verificatio jjj2                                                                                                    |
| 0                                                            |                                                                                                 |                                                                                                    |
| No Account? Demo Site<br>https://intl.fusionsolar.huawei.com |                                                                                                 | <ul> <li>I have read and agree to the Terms of Use and<br/>Privacy Policy</li> </ul>                                                                                               |
|                                                              |                                                                                                 | Devilation                                                                                                    |

- Log in to the FusionSolar app. Tap My and choose Device Commissioning, scan the QR code on the SmartLogger or connect to the WLAN of the SmartLogger.
- 4. Log in as **installer**. On the SmartLogger device commissioning screen. The initial password is **00000a**, ensure that **Embedded MBUS enable** is enabled.

#### D NOTE

- The initial name of the built-in WLAN hotspot of the SmartLogger is Logger\_SN, and the initial
  password is Changeme. The initial password for logging in to the app as installer is 00000a.
- Use the initial password upon first power-on and change it immediately after login. To ensure
  account security, change the password periodically and keep the new password in mind. Not
  changing the initial password may cause password disclosure. A password left unchanged for a
  long period of time may be stolen or cracked. If a password is lost, devices cannot be accessed. In
  these cases, the user is liable for any loss caused to the PV plant.
- If the SmartLogger is powered on for the first time or the factory defaults are restored, the **Quick Settings** screen is displayed after you log in to the app. You can set parameters as required.
- When the SmartLogger WLAN is OFF in idle state, hold down the RST button for 1s to 3s to power on the WLAN module. The alarm/maintenance indicator (ALM) then blinks green fast for 2 minutes (other indicators are off) and the SmartLogger waits for connecting to the app. If the app is not connected, the WLAN module is automatically powered off after it is powered on for 4 hours.

| Identity authentication | < <sup>SI</sup>      | nartLogger3000<br><sub>Online</sub> *          | <            |                                                              | More                                                                |
|-------------------------|----------------------|------------------------------------------------|--------------|--------------------------------------------------------------|---------------------------------------------------------------------|
|                         | Communication s      | tatus Network managemi<br>ce Connection failed | ent 🤇        | Settings                                                     |                                                                     |
|                         |                      | rotal Inverter Qty 1                           | G            | Inverter Inspect                                             |                                                                     |
|                         | Rated power          | Output power                                   | 0            | System Maintena                                              | ance                                                                |
|                         | 100.000              | 0.000cw                                        |              | Device Mgmt.                                                 | 3                                                                   |
|                         | E-Total<br>0.00(www  | E-Daily<br>0.00(swo                            |              | Device List                                                  |                                                                     |
| *                       | 0.00                 | n Income<br>0.00te                             | e            | Device Logs                                                  |                                                                     |
| SN:SUN123456889         | P:Disable            | Grid scheduling<br>Q=Q-U curve                 | (            | <b>U</b> pgrade                                              |                                                                     |
| installer               |                      |                                                |              | Inverter Spot                                                |                                                                     |
|                         | - L                  | ا <u>ل</u>                                     |              |                                                              |                                                                     |
| Enter your password.    | Alarm                | Monitor                                        |              |                                                              |                                                                     |
|                         | l l l                |                                                |              |                                                              |                                                                     |
|                         | Energy yiel          | d More                                         |              |                                                              |                                                                     |
| Cancel Log in           |                      |                                                |              |                                                              |                                                                     |
|                         | < A                  | ccess Param.                                   | <            | Dev                                                          | ice Mgmt. 🗮                                                         |
|                         | Embedded MBUS e      | nable                                          |              | MBU                                                          | Auto Device Search                                                  |
|                         | Connection detection | on interval 5 minutes                          | 6 SN:<br>Poi | PLC020195214156666<br>rt-Comm Addr.: 0-249<br>jkal Addr.: 27 | Auto Assign Address<br>Import Configuration<br>Export Configuration |
|                         |                      |                                                | 61           | XXKTL-M0(COM1-1)                                             | Reset Alarms                                                        |

5. (Perform this step in the MBUS anti-crosstalk scenario). On the **Anti-crosstalk list** screen, import the serial number (SN) file of the MBUS devices or manually enter the SNs.

Port-Comm Addr.: 1-6 Logical Addr.: 24 Logical Addr.: 24 EMI(COM2-1) SN: EM00201952141566656 Port-Comm Addr.: 2-1 Logical Addr.: 26

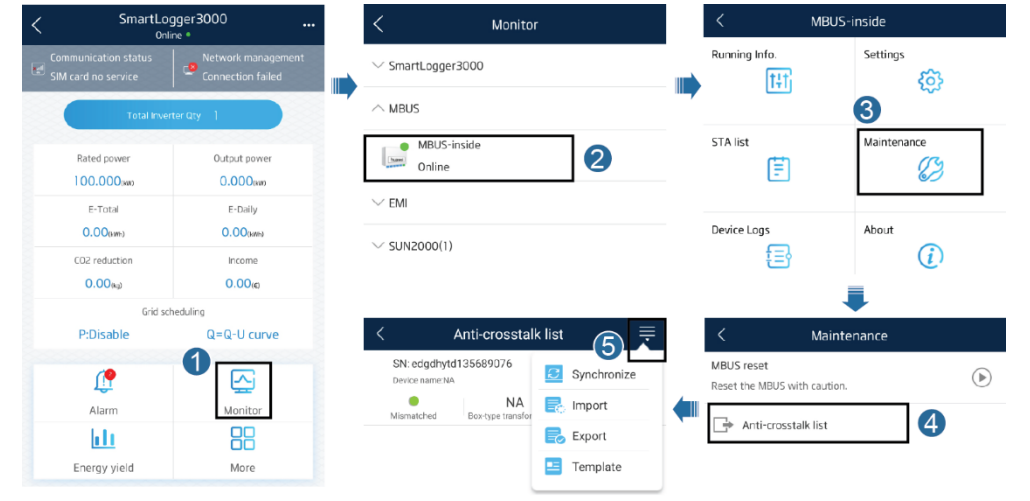

# 🛄 NOTE

Click Template on the **Anti-crosstalk List** page to download the SN file template, obtain the SN information from the PV plant to be created, enter the SN information in the template, and click Import.

6. Set MBUS parameters.

#### 🛄 NOTE

- Baud rate: Retain the default value 115200 for optimal communications performance.
- Anti-crosstalk: If this parameter is enabled, when Box-type transformer No. and Winding No.
  of the inverter are the same as those of the MBUS, or when the inverter SN is in the SN list, the
  inverter can connect to the SmartLogger over an MBUS network.
- Network frequency band: For the United States, set this parameter to 1.7–4.9 (MHz). For other areas, retain the default value 2.5–5.7 (MHz). Other network frequency bands are reserved.
- · Box-type transformer No. and Winding No.: Set the parameters as required.
- Networking: Enable this parameter or else the MBUS devices such as the inverter cannot be connected.

| SmartLo<br>On                           | ngger3000          | < Monitor             | < MBUS                    | -inside      |
|-----------------------------------------|--------------------|-----------------------|---------------------------|--------------|
| nmunication status<br>I card no service | Network management | ✓ SmartLogger3000     | Running Info.             | Settings     |
| Total Inve                              | erter Qty 1        | ∧ MBUS                |                           |              |
| Rated power                             | Output power       | MBUS-inside<br>Online | STA list                  | Maintenance  |
| E-Total                                 | E-Daily            | $\sim$ emi            |                           |              |
| 0.00(107)                               | 0.00(6000)         | ✓ SUN2000(1)          | Device Logs               | About        |
| CO2 reduction                           | Income             | SUMEDOUTY             | t≡ł                       | ( <u>i</u> ) |
| 0.00(kg)                                | 0.00(6)            |                       |                           |              |
| Grid so                                 | cheduling          |                       | < Set                     | tings        |
| P:DISable                               | Q=Q-U curve        |                       | Baud rate(bos)            |              |
| <u> </u>                                |                    |                       | 115200                    | 4            |
| Alarm                                   | Monitor            |                       | Anti-crosstalk            |              |
| h l t                                   | 88                 |                       | And crosses.              |              |
| Energy yield                            | More               |                       | Set network frequency bar | nd           |
|                                         |                    |                       | 2.5-5.7 (MHz)             |              |
|                                         |                    |                       | Box-type transformer No   | 6            |
|                                         |                    |                       | Winding No.               |              |
|                                         |                    |                       | 0                         |              |
|                                         |                    |                       | Networking                |              |

#### 7. Add communications devices connected to the SmartLogger.

- Tap Auto Device Search or Add device to add devices connected to the SmartLogger.
- If not all devices are detected due to duplicate communications addresses of MBUS devices such as the inverter, tap Auto Assign Address to assign and adjust the addresses as prompted.

# 

For details about adding devices, see the SmartLogger3000 User Manual.

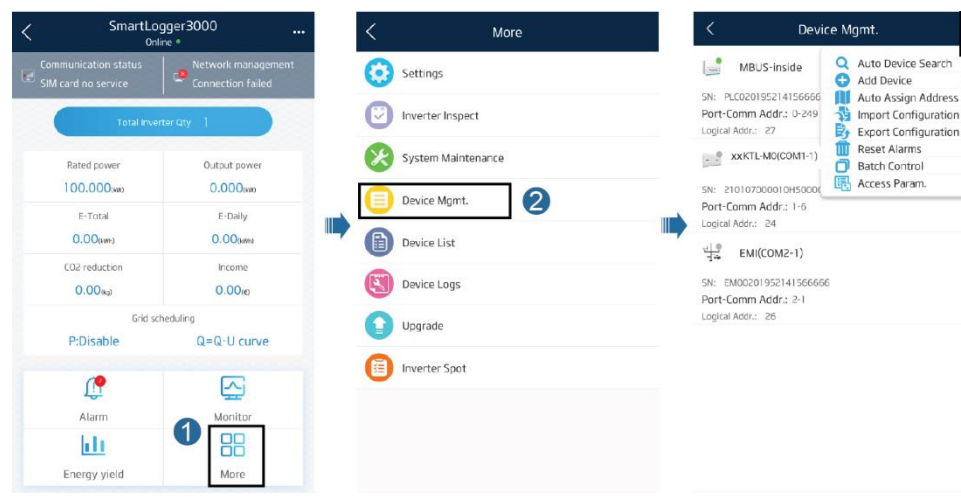

- 8. Set the network parameters of the SmartLogger.
- Method 1: When the SmartLogger connects to the Huawei Hosting Cloud over the wireless network, set Monthly traffic package and Network mode parameters.

| < SmartLo                       | igger3000                               | <br>< More               | Mobile Data ( 4G/3G/2G )         |        |
|---------------------------------|-----------------------------------------|--------------------------|----------------------------------|--------|
| Communication status            | Network management<br>Connection failed | Settings 2               | 4G module status                 | 4      |
| Total inve                      | ·<br>rter Qty 1                         | < Settings               | Network operator                 |        |
| Rated power                     | Output power                            | $\checkmark$ User param. | Monthly usage traffic(MB)        |        |
| E-Total                         | E-Daily                                 |                          | Average daily usage traffic(MB)  |        |
| CO2 reduction                   | 0.00(www)                               | Device WLAN hotspot      | Monthly traffic package(MB)      |        |
| 0.00 <sub>Mp</sub> )<br>Grid sc | 0.00(e)                                 | Ethernet                 | Network mode                     |        |
| P:Disable                       | Q=Q-U curve                             | R5485                    | <br>4G/3G/2G automatic selection | $\sim$ |
| (P                              |                                         | Power Meter              | APN mode                         | $\sim$ |
| Alarm                           | Monitor                                 | Management System        | IMEI                             |        |
| Energy vield                    | More                                    | Modbus TCP               | SIM card number                  |        |
|                                 |                                         | IEC103                   |                                  |        |
|                                 |                                         | IECI 04                  |                                  |        |
|                                 |                                         | Mobile Data (4G/3G/2G)   |                                  |        |

#### D NOTE

- Set Monthly traffic package and Network mode based on the SIM card information.
- By default, APN mode is set to Automatic. When this mode cannot be used to access the Internet, set the parameter to Manual. In this case, set the parameters related to the SIM card with the information obtained from the carrier.
- Perform operations based on **4G module status**. When **4G module status** is **Connected** and an IP address has been assigned, SmartLogger dialup is successful.
- Method 2: When the SmartLogger connects to the Huawei Hosting Cloud over a wired network, set Ethernet parameters.

| SmartLc                                     | ogger3000          | < More                   | < Ethernet           |
|---------------------------------------------|--------------------|--------------------------|----------------------|
| Communication status<br>SIM card no service | Network management | Settings                 | 2 IP address         |
| Total linve                                 | erter Qty 1        | < Settings               | Subnet mask          |
| Rated power                                 | Output power       | $\checkmark$ User param. | Default gateway      |
| 100.000.ww                                  | 0.000(wm           | 🛆 Comm. Param.           | Primary DNS server   |
| 0.00(im)                                    | 0.00(sws           | Device WLAN hotspot      |                      |
| CO2 reduction                               | Income             | Ethernet                 | Secondary DNS server |
| 0.00(%)                                     | 0.00(6)            |                          |                      |
| Grid s                                      | cheduling          | R5485                    |                      |
| P:Disable                                   | Q=Q-U curve        | Power Meter              |                      |
| L.                                          | $\Box$             | Management System        |                      |
| Alarm                                       | Monitor            |                          |                      |
| <b>ili</b>                                  |                    | Modbus TCP               |                      |
| Energy yield                                | More               | 15(10)                   |                      |

#### D NOTE

3

- Set **IP address** and **Subnet mask** for the SmartLogger according to the network plan. Ensure that the SmartLogger and the router are on the same network segment and that the SmartLogger has a different IP address from other devices on the LAN.
- Set Default gateway and Primary DNS server to the IP address of the LAN router.
- · If Primary DNS server cannot resolve the domain name, use Secondary DNS server.

| in Frinnan,                              |                                         |                                   |        | ondary bito server.             |   |
|------------------------------------------|-----------------------------------------|-----------------------------------|--------|---------------------------------|---|
| 9. Set param                             | eters for connect                       | ting the SmartLogger to the Huawe | ei Hos | ting Cloud.                     |   |
| < SmartL                                 | ogger3000                               | < More                            |        | K Management System             | ļ |
| Communication status SIM card no service | Network management<br>Connection failed | Settings 2                        |        | Server                          |   |
| Total inv                                | verter Qty 1                            | < Settings                        |        | Part number                     |   |
| Rated power                              | Output power                            | ✓ User param.                     |        | Address mode                    |   |
| 100.000,000                              | 0.000mm                                 | 🔿 Comm. Param.                    |        |                                 |   |
| E-Total                                  | E-Daily<br>0.000aww                     | Device WLAN hotspot               |        | SSL encryption                  |   |
| CO2 reduction                            | Income<br>0.00(e)                       | Ethernet                          |        | Second challenge authentication |   |
| Grid                                     | scheduling                              | R5485                             |        | Management system               |   |
| P:Disable                                | Q=Q-U curve                             | Power Meter                       |        | 4G module status                |   |
| Alarm                                    | Monitor                                 | Management System                 |        | Ethernet state                  |   |
| <u>h li</u>                              | 1 ==                                    | Modbus TCP                        |        |                                 |   |
| Energy yield                             | More                                    | IEC103                            |        |                                 |   |
|                                          |                                         |                                   |        |                                 |   |

#### 🛄 NOTE

- Set Server to intl.fusionsolar.huawei.com and Port number to 27250.
- Set Address mode to Logical address. If the communication address of the device connected to the SmartLogger is unique, you are advised to set Address mode to Comm. address. In other cases, you must select Logical address.
- Enable SSL encryption and Secondary challenge authentication.
- If the status of Management system is Connected, the SmartLogger is properly connected to the Huawei Hosting Cloud.

# Method 2: SmartLogger WebUI

Enter https://XX.XX.XX (SmartLogger IP address, default value: 192.168.0.10 (WAN) /192.168.8.10 (LAN)) in the address box of a browser, log in to the WebUI as **admin**, and configure the SmartLogger as instructed by **Deployment Wizard**. The following steps in this section is only for check and supplement.

#### D NOTE

- Set parameters as prompted. For details, see Help on the page.
- The initial password for logging in to the WebUI as **admin** is **Changeme**. When you log in to the WebUI for the first time, you are forced to change the password.
- Use the initial password upon first power-on and change it immediately after login. To ensure
  account security, change the password periodically and keep the new password in mind. Not
  changing the initial password may cause password disclosure. A password left unchanged for a
  long period of time may be stolen or cracked. If a password is lost, devices cannot be accessed.
  In these cases, the user is liable for any loss caused to the PV plant.

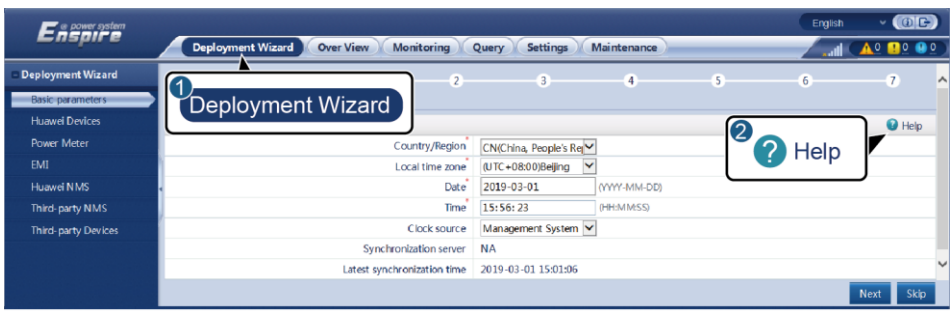

IL03J00003

1. Log in as admin and ensure that Built-in MBUS is set to Enable, click Submit.

| F e power system          |         |           |               |                              |               |                  |            | English       | * (0F)            |
|---------------------------|---------|-----------|---------------|------------------------------|---------------|------------------|------------|---------------|-------------------|
| Enspire                   |         | Deployn   | ent Wizard Ov | er View Monitoring Qu        | ery Settings  | Maintenance      | 2          |               | <u>A0 😬 0 👀 0</u> |
| Ucense Management         | Total D | evice Qty | u1            |                              |               |                  |            |               | 000               |
| E Device MgmL             | 2       |           |               |                              |               |                  | Ϋ́         | Maintenance   |                   |
| Connect Device            | Cor     | nnec      | t Device      | Built-In MBUS                | Enable        | ~                |            |               |                   |
| Device List               | 00.     | miou      | Dovido        | Device disconnection time    | S             | min[5, 30]       |            |               |                   |
| Export Param.             | +       |           |               |                              | Submit        |                  |            |               |                   |
| Clear Alarm               |         | No.       | Device C      |                              | Port-Comm Add | ir./IP address 🕈 | SN 0       | Device status |                   |
| Data Re-collection        |         | 1         | 60KTL(COM1-1) |                              | 1-1           |                  |            | •             |                   |
| Adjust total energy yield | Auto    | Search    | Add Devices   | Remove Devices Auto Assign J | Address Impor | t Config. Expe   | ort Config |               |                   |

IL03J00012

- (Perform this step in the MBUS anti-crosstalk scenario). Add the serial number (SN) file of MBUS devices such as inverters.
  - Click **Template** to download the SN file template. Obtain SNs from the PV plant to be built, fill the SNs in the template, and click **Import**.
  - Click **Add** to manually enter the SNs.

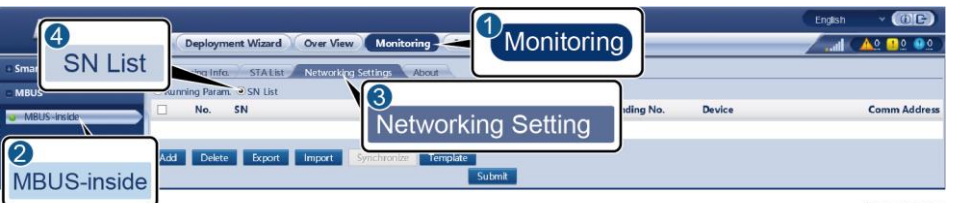

IL03J00074

#### 3. Set running parameters, click Submit.

| 4<br>Running Para | m                                                                                                    | Deployment Wiz   | ard Over Vie     | w Monitoring | -      | Monitoring |          | English<br>Latil |   |
|-------------------|----------------------------------------------------------------------------------------------------|------------------|------------------|--------------|--------|------------|----------|------------------|---|
| = MBUS            | Runn     Runn     R     R | ing Param. OSN I | .ist             |              |        |            |          |                  |   |
| MBUS-inside       |                                                                                                    | No.              | Signal Name      |              |        | _          |          | Unit             |   |
|                   |                                                                                                    | 1                | Baud rate        | Netwo        | orking | Setting    | ~        |                  | ^ |
| 0                 | 1                                                                                                    | 2                | Anti-crosstalk   |              |        |            | ~        |                  |   |
|                   | 1                                                                                                    | 3                | Network frequer  | ncy band     | 4      | 2-12 (MHz) | ~        |                  |   |
| WBUS-Inside       | ]                                                                                                    | 4                | Box-type transfo | rmer No.     | 0      | )          | [0, 511] |                  |   |
|                   | J                                                                                                    | 5                | Winding No.      |              | 0      | )          | [0, 7]   |                  | Ŷ |
|                   | Submi                                                                                                    |                  |                  |              |        |            |          |                  |   |

- Baud rate: Retain the default value 115200 for optimal communications performance.
- Anti-crosstalk: If this parameter is set to Enable, when Box-type transformer No. and Winding No. of the inverter are the same as those of the MBUS, or when the inverter SN is in the SN list, the inverter can connect to the SmartLogger over an MBUS network.
- Network frequency band: For the United States, set this parameter to 1.7–4.9 (MHz). For other areas, retain the default value 2.5–5.7 (MHz). Other network frequency bands are reserved.
- Box-type transformer No. and Winding No.: Set the parameters as required.
- **Networking**: Set this parameter to **Enable** or else the MBUS devices such as the inverter cannot be connected.
- 4. Add communications devices connected to the SmartLogger.
  - Click Auto. Search or Add Devices to add devices connected to the SmartLogger. For details about adding devices, see the SmartLogger3000 User Manual.
  - If not all devices are detected due to duplicate communications addresses, click Auto Assign Address to assign and adjust the addresses as prompted.

| F e power system          |       |            |                  |                            |               |                 |           | English       | ~ (DE)                     |
|---------------------------|-------|------------|------------------|----------------------------|---------------|-----------------|-----------|---------------|----------------------------|
| Enspire                   |       | Deployn    | nent Wizard Over | View Monitoring Qu         | ery Settings  | Maintenance     |           |               | <u>A</u> o 🙆o \varThetao ) |
| Ucense Management         | Total | Device Qty | y::1             |                            |               |                 |           |               | 000                        |
| E Device Mgmt.            | 2     |            |                  |                            |               |                 | Ma        | intenance     |                            |
| Connect Device            | Co    | nnec       | t Device         | Built-in MBUS              | Enable        | ~               |           |               |                            |
| Device List               |       | miloc      | I DOTIOU         | Device disconnection time  | 5             | min[5, 30]      |           |               |                            |
| Export Param.             |       |            |                  |                            | Submit        |                 |           |               |                            |
| Clear Alarm               |       | No.        | Device C         |                            | Port-Comm Add | r./IP address = | SN =      | Device status |                            |
| Data Re-collection        |       | 1          | 60KTL(COM1-1)    |                            | 1-1           |                 |           | •             |                            |
| Adjust total energy yield | Auto  | . Search   | Add Devices Re   | move Devices Auto Assign A | ddress Impor  | t Config. Expo  | rt Config |               |                            |

5. Set the network parameters of the SmartLogger.

 Method 1: When the SmartLogger connects to the Huawei Hosting Cloud over the wireless network, set Monthly traffic package and Network mode parameters and click Submit.

| Ensoire            |                                           |                            | 1<br>Settings                                               | English v 🔞 🕞 |
|--------------------|-------------------------------------------|----------------------------|-------------------------------------------------------------|---------------|
|                    | Deployment Wizard Over View Monitoring Qu | ry Settings                | Cettings                                                    |               |
| u User Param.      | WLAN                                      | L.                         |                                                             |               |
| = Comm. Param.     |                                           | AN OFF in idle state       | •                                                           |               |
| Wireless Network   |                                           | SID Logger_20190817CN6     | 0                                                           |               |
| Minud Manual       | Mireless Network                          | ••••••• bro                | 'a-z','A-Z','0-9'(8-19 characters, at least two types of ch | aractersi     |
| Willed Network     | WIICICSS NELWOIK                          | Contraction of Contraction |                                                             |               |
| R\$485             |                                           | Sucmit                     |                                                             |               |
| Power Meter        | Mobile Data(4G/3G/2G)                     |                            |                                                             |               |
| Management System  | Monthly traffic pad                       | age 0.00                   | [0.00, 1024.60]MB                                           |               |
| Modbus TCP         | Network n                                 | ode 4G/3G/2G automatic     |                                                             |               |
| IEC103             | APN n                                     | ode Automatic              | •                                                           |               |
| IEC104             | Authentication                            | ype CHAP                   | 7                                                           |               |
| FTP                |                                           | PN                         |                                                             |               |
| Email              | APN dialup nur                            | ber                        |                                                             |               |
| D Power Adjustment | APN user n                                | ime                        |                                                             |               |
| - Remote Shutdown  | APN user pass                             | ord                        |                                                             |               |
|                    |                                           | Submit                     |                                                             |               |
| DI                 |                                           |                            |                                                             |               |

IL03J00012

IL03J00073

#### D NOTE

- Set Monthly traffic package and Network mode based on the SIM card information.
- By default, **APN mode** is set to **Automatic**. When this mode cannot be used to access the Internet, set the parameter to **Manual**. In this case, set the parameters related to the SIM card with the information obtained from the carrier.
  - Method 2: Connect the SmartLogger to the Huawei Hosting Cloud over the wired network, and set Wired Network parameters and click Submit.

| Enspire           | Deployment Wizard        | ver View Monitoring  | Query Settings | 1<br>Settings | English 🗸 🚯 💽 💽 |
|-------------------|--------------------------|----------------------|----------------|---------------|-----------------|
| 🗉 User Param.     | Wired Network Parameters |                      |                |               | )               |
| E Comm. Param.    |                          | IP address           |                |               |                 |
| Wireless Network  |                          | Subnet mask          |                |               |                 |
| Wired Network     | Wined Methyank           | Default gateway      |                |               |                 |
| DC 10/            | Wired Network            | Primary DNS server   |                |               |                 |
| K5485             |                          | Secondary DNS server |                |               |                 |
| Power Meter       |                          |                      | Submit         |               |                 |
| Management System |                          |                      | Justin         |               |                 |

- Set **IP address** and **Subnet mask** for the SmartLogger according to the network plan. Ensure that the SmartLogger and the router are on the same network segment and that the SmartLogger has a different IP address from other devices on the LAN.
- Set Default gateway and Primary DNS server to the IP address of the LAN router.
- If Primary DNS server cannot resolve the domain name, use Secondary DNS server.

6. Set parameters for connecting the SmartLogger to the Huawei Hosting Cloud and click Submit.

| o User Param.     | Management System    |                                                   |                 |           |  |
|-------------------|----------------------|---------------------------------------------------|-----------------|-----------|--|
| = Comm, Param.    |                      | Server                                            | -               | (1-65535) |  |
| Wireless Network  |                      | Address mode                                      | Logical address | ¥         |  |
| РБ485 Ма          | nagement System      | SSL encryption<br>Second challenge authentication | Enable          | <u>⊻</u>  |  |
| Power Meter       | 1                    | NMS connection status                             | Connected       |           |  |
| Management System | Security Certificate |                                                   | Submit          |           |  |

IL03J00007

IL03J00006

#### D NOTE

- · Set Server to intl.fusionsolar.huawei.com and Port number to 27250.
- Set Address mode to Logical address. If the communication address of the device connected to the SmartLogger is unique, you are advised to set Address mode to Comm. address. In other cases, you must select Logical address.
- · Enable SSL encryption and Second challenge authentication.
- If the status of NMS connection status is Connected, the SmartLogger is properly connected to the Huawei Hosting Cloud.

# **5** Deploying the Management System

## D NOTE

You can creat a site by using the FusionSolar app or FusionSolar Web. Select a site deployment mode based on the actual requirements.

# Method 1: FusionSolar app

## D NOTE

Before creating a PV plant, ensure that the inverters are properly connected to the SmartLogger which is properly connected the management system.

- 1. Log in to the FusionSolar app and tap Setup Wizard.
- 2. Enter site information as prompted and tap Save.

#### D NOTE

After the SmartLogger is added, the inverters and smart power sensor/power meter connected to the SmartLogger are automatically added. Select the corresponding PV plant and check the device status. Ensure that the devices are correctly added.

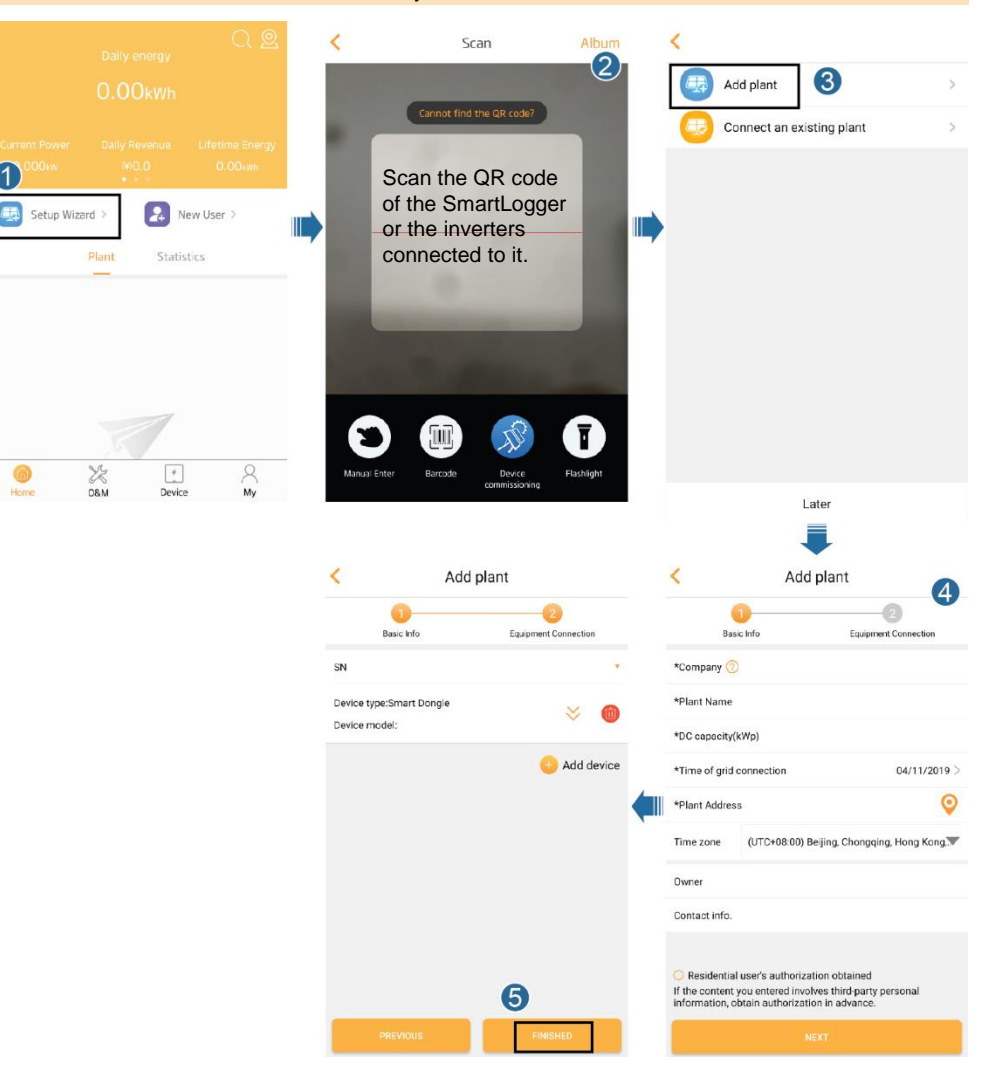

## Method 2: FusionSolar Web

#### D NOTE

- Before site deployment, ensure that the inverters and SmartLogger are powered on and the communication is normal.
- Ensure that you have matched the devices in a PV plant with the PV plant with the help of the installation contractor.
- Before creating a PV plant, ensure that you have obtained the login account and password from the installation contractor or Huawei service engineer. If no account or password is available, create an account.
- 1. Enter the Huawei Hosting Cloud address https://intl.fusionsolar.huawei.com in the address box of a browser. Log in to the Huawei Hosting Cloud. If no account or password is available, create an account.

#### 🛄 NOTE

- Use Internet Explorer 11, Chrome 67, Safari 9.0, or a later version. Otherwise, exceptions may occur.
- The installation contractor can be registered by email address. Select a registration mode based on actual requirements.

|                                  | - <b>F</b>                            | usionSolar                                                                           | Installer Registratio                                                           | n            |
|----------------------------------|---------------------------------------|--------------------------------------------------------------------------------------|---------------------------------------------------------------------------------|--------------|
|                                  | Note:<br>If your<br>to regi<br>Contac | company has registered ar<br>ster the account again.<br>t the administrator to add i | account in the system, you do not need the registered account to the user list. |              |
| ser Login                        | Company Name                          | Please input company na                                                              | me                                                                              |              |
| User name/Phone number/Email     | Email<br>Confirm email                |                                                                                      |                                                                                 |              |
| Enter your password.             | User name                             |                                                                                      |                                                                                 |              |
| LOGIN                            | Password                              |                                                                                      |                                                                                 | •            |
| staller Registration 1 Demo Site | Confirm password                      |                                                                                      |                                                                                 | •            |
|                                  | Verification code                     |                                                                                      | MmZ4 ·                                                                          |              |
|                                  | 3                                     | I have read and agreed to the                                                        | Terms of Use and Privacy Policy. (Terms of Use)                                 | and (Privacy |
|                                  | (4)                                   | Submit                                                                               | Back                                                                            |              |
|                                  |                                       |                                                                                      | IL                                                                              | .03J00078    |

#### 2. Create a PV plant.

Ir

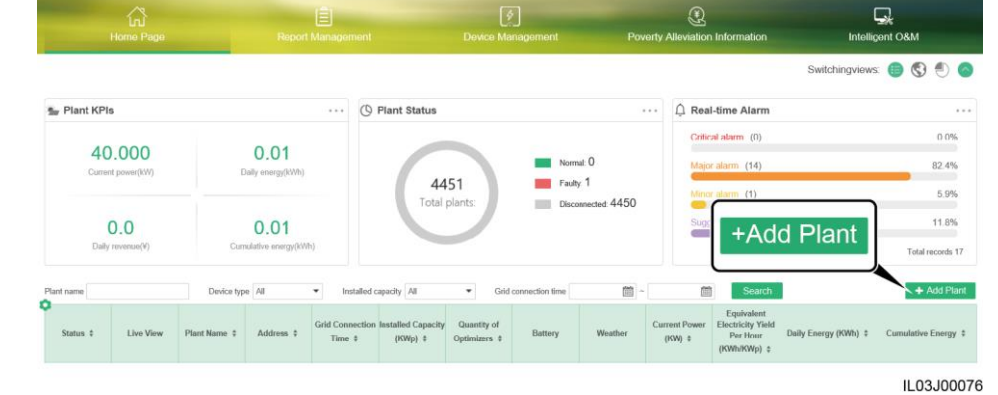

3. Enter the basic information, access device, string configuration, electric price configuration, other information, and camera information based on the site requirements.

| Basic Information | Access Device    | String Configuration    | Electric Price Configuration | Other Information       | Camera Information   |
|-------------------|------------------|-------------------------|------------------------------|-------------------------|----------------------|
|                   | Company          |                         |                              |                         | * ⑦                  |
|                   | Plant name       |                         |                              |                         | •                    |
| In                | stalled capacity | Sum of component po     | wer under STC conditions     |                         | * kWp                |
| Grid              | connection time  |                         |                              |                         | -                    |
|                   | Contact Person   |                         |                              |                         |                      |
| c                 | Contact Number   | Enter a phone numbe     | r or an email address.       |                         | 0                    |
|                   |                  | User's authorization of | btained *                    | nformation, obtain auth | orization in advance |

# D NOTE

• Enter the SN and name of the SmartLogger. After the SmartLogger is added, the inverters and smart power sensor connected to the SmartLogger are automatically added.

Next Cancel

- If the capacity of the PV plant is greater than 25 kWp, the **Camera Information** tab page is displayed.
- 4. Click Save.

The PV plant is successfully created.

# **Setting MBUS Parameters for the Inverters**

Log in to the FusionSolar app. Tap **My** and choose **Device Commissioning**, scan the QR code or bar code of the WLAN module or Bluetooth module or connect a USB data cable, a Bluetooth module, or a WLAN module to the USB port of the inverter to implement communication between the inverter and the app. Set RS485 communications parameters for the inverters.

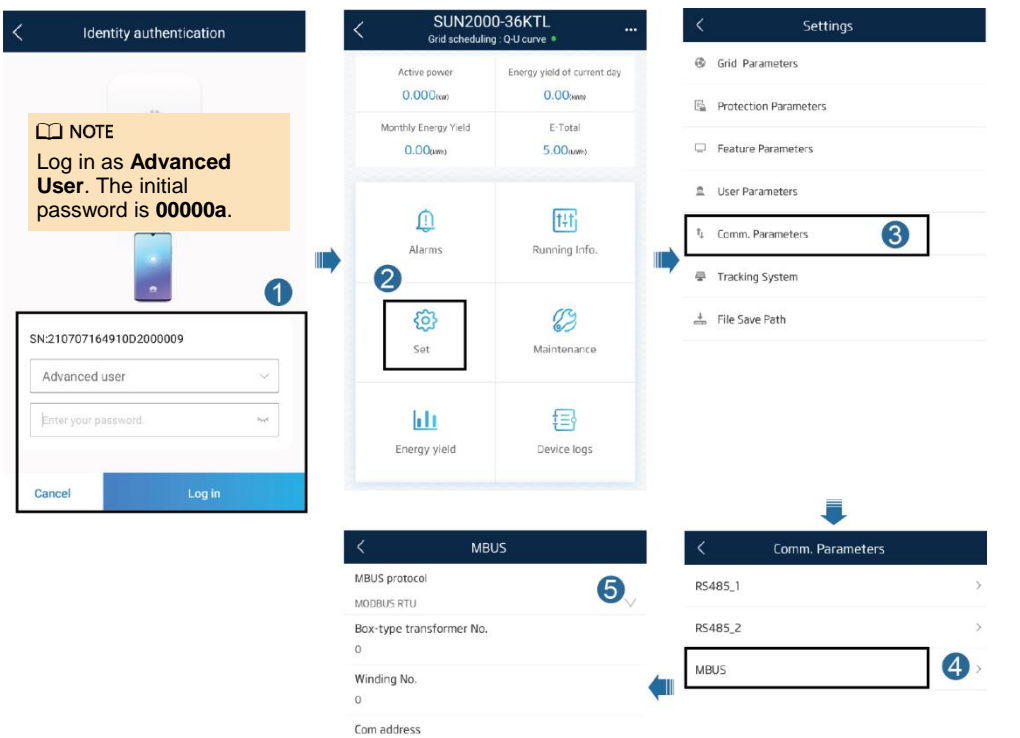

#### D NOTE

- MBUS protocol: MODBUS RTU.
- Box-type transformer No.: Set the number of the transformer stations connecting to the inverters.
- Winding No.: Set the number of the windings connecting to the inverters.
- Com address: The value ranges from 1 to 247. Set this parameter as planned. The value must be unique. If there is no location requirement, you do not need to set this parameter. The SmartLogger automatically allocates the value.
- Use the initial password upon first power-on and change it immediately after login. To ensure
  account security, change the password periodically and keep the new password in mind. Not
  changing the initial password may cause password disclosure. A password left unchanged for a
  long period of time may be stolen or cracked. If a password is lost, devices cannot be accessed.
  In these cases, the user is liable for any loss caused to the PV plant.
- When the inverter is powered on for the first time or restored to factory settings, the **Quick settings** page is displayed when you log in to the app. You can set the parameters according to the actual situation.

Huawei Technologies Co., Ltd. Huawei Industrial Base, Bantian, Longgang, Shenzhen 518129, People's Republic of China solar.huawei.com